# MANUAL ODOO PLUG-IN

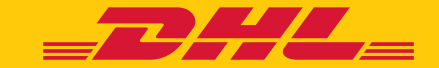

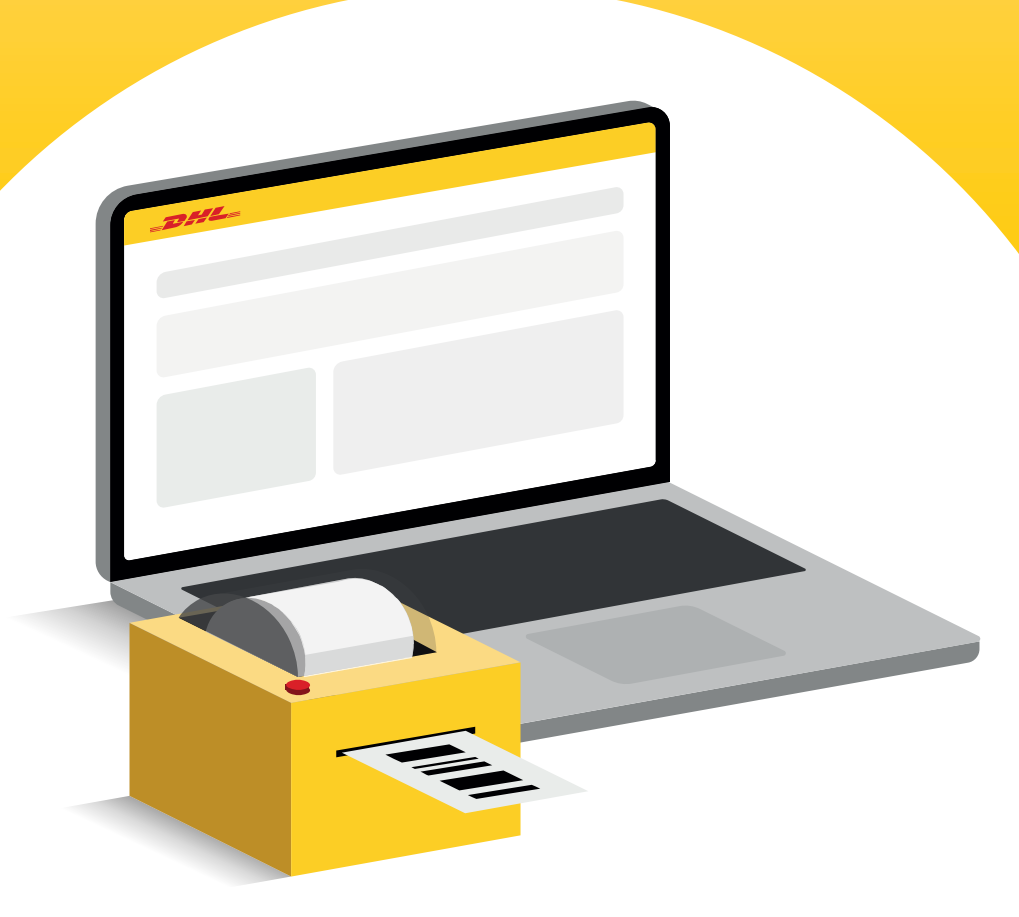

## ODOO DHL ECOMMERCE PLUG-IN INSTALLATION INSTRUCTIONS

Follow the steps below to install and configure the DHL eCommerce plug-in in your Odoo system:

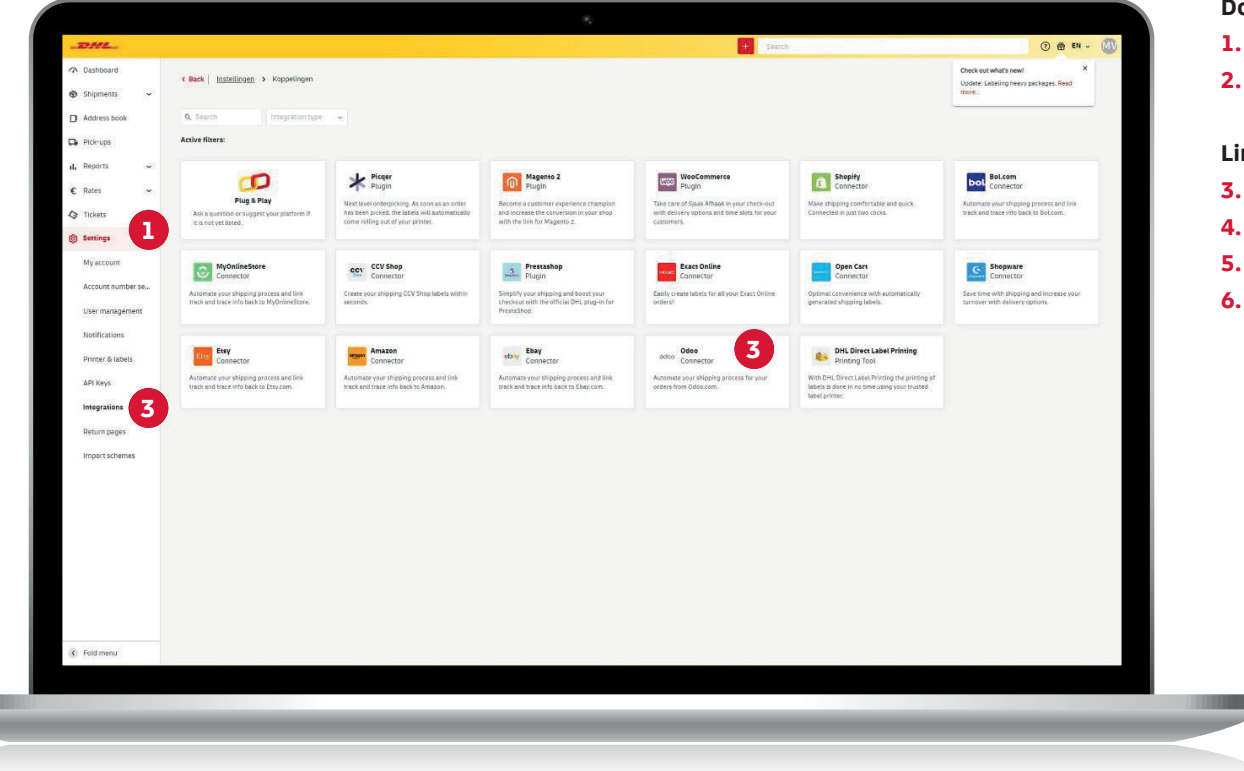

#### Download the plug-in

- **1.** Log in to your Odoo administrator account.
- 2. Navigate to Apps and install the dhl\_ecommerce module.

#### Link DHL to Odoo

- **3.** Login to My DHL Portal.
- 4. Go to Settings (1)
- 5. Go to Links (2)
- 6. Select Odoo (3)

## ODOO DHL ECOMMERCE PLUG-IN **AUTHENTICATE ODOO**

|                                                                                                    | Enter the following information:                                      |
|----------------------------------------------------------------------------------------------------|-----------------------------------------------------------------------|
|                                                                                                    | 1. Customer number (1)                                                |
|                                                                                                    | Select your customer number.                                          |
| Odoo                                                                                                    | 2. Odoo API key (2)                                                   |
|                                                                                                    | Go to My Preferences and click on Account Security in                 |
| ① The connector only stores essential information that is needed to create a shipping label and packing slip. This information is stored for 12 months. | your Odoo account menu to find or generate your API Key.              |
| DHL TEST - 08500001                                                                                                    | 3. Odoo user name (3)                                                 |
|                                                                                                    | This is the e-mail address you use to log in to the Odoo environment. |
| Authentication                                                                                                    | 4. Odoo host url (4)                                                  |
| Api key 2                                                                                                    | This is the full url of the Odoo shop.                                |
| Username 3                                                                                                    | For example: https://odoo-demo-accept.dhlecommerce.nl/                |
| Host uri 4                                                                                                    | 5. Odoo database (5)                                                  |
| Database 5                                                                                                    | Go to <b>Settings</b> and click on <b>Activate developer mode.</b>    |
| Authenticate                                                                                                    | The database name is in parentheses next to your profile name.        |
|                                                                                                    | such as 'dhlecommerce' in this example.                               |
|                                                                                                    |                                                                       |
| 2                                                                                                    | Mitchell Admin (dhlecommerce)                                         |
|                                                                                                    |                                                                       |
|                                                                                                    | MARK ALL READ                                                         |
|                                                                                                    |                                                                       |
|                                                                                                    |                                                                       |
|                                                                                                    |                                                                       |
|                                                                                                    |                                                                       |
| floge Crush                                                                                                    |                                                                       |
|                                                                                                    |                                                                       |
|                                                                                                    |                                                                       |

## ODOO DHL ECOMMERCE PLUG-IN FILL IN MISSING DATA

| This address will a                       | spear on the label as the shipping address.                                                                                                    | ×           |
|-------------------------------------------|----------------------------------------------------------------------------------------------------|-------------|
| Dentristan                                |                                                                                                    |             |
| Recipient type<br>Select your recipie     | nt type (optional)                                                                                                    |             |
| Private address                           | 2                                                                                                    | ×           |
|                                           |                                                                                                    |             |
| Default extra serv<br>Select default serv | ces<br>ces that always appear on the label if possible. When a service is not available for a specific destination you will receive a notification for the draft label, so you can quickly adjust it yourself.                                                                                                    |             |
| Age check 18+                             | Beneg of law (3.21 Mrs 3.32 Mrs 3.32 Mr |             |
|                                           |                                                                                                    |             |
| Optional extra see<br>Select optional se  | Kess<br>(use that will appear on the label if possible for a specific destination. You can still adjust these services for each draft tabel.                                                                                                    |             |
| Age check 18+                             | Description(3.32 Mb(3.32 Mg)         Deterministic         Space of address         Space of address         Space of addres         Space of addres         Space of a                                                                                                    |             |
| Parcel Cine                               |                                                                                                    |             |
| This is the standar                       | 1 parcel size for your labels. You can sliving change the parcel size for individual draft labels.                                                                                                    |             |
| Choose parcel size<br>Mailbox parcel      | -                                                                                                    |             |
|                                           |                                                                                                    |             |
| Webhook                                   | https://connector-                                                                                                    | <b>F</b> Co |
|                                           | acept.dl/parcel.nlap/V3/web/book/c2hvc5imeS9/20Mt50Mt35M1h2TBmLTR/VWLr0Wzhy1/Njg1MW05N22k/21/v3hvMM0MWY4hzAdt/TAx0C000T5yLTg4ZDg4WULx/WFI06642DiLLAANTAwMDAv/Ve1655207cc599877dd51ef74ba                                                                                                    |             |
|                                           |                                                                                                    |             |
|                                           |                                                                                                    |             |
|                                           |                                                                                                    |             |

#### Once authorized, fill in the missing data

#### 1. Shipping address (1)

Name and address of the sender as printed on the label. New addresses are added via **Address Book** in My DHL Portal.

#### 2. Type of recipient (2)

Here you indicate whether the recipients of your shipments are business or private. Keep in mind that different conditions, services and rates apply there.

#### 3. Standard additional services (3)

Would you like to use additional services for all shipments? Then set that up here. If certain services cannot be combined, or are not possible for a particular type of recipient or destination, you will receive an error message. You must edit the draft before you can print the label.

#### 4. Optional shipping options (4)

If you select services here that cannot be combined, or are not possible for a particular type of recipient or destination, you will not get an error message. The additional service is simply omitted, and the shipment is created.

#### 5. Package size (5)

The standard package size that we use for your drafts

## ODOO DHL ECOMMERCE PLUG-IN COPYING WEBHOOK

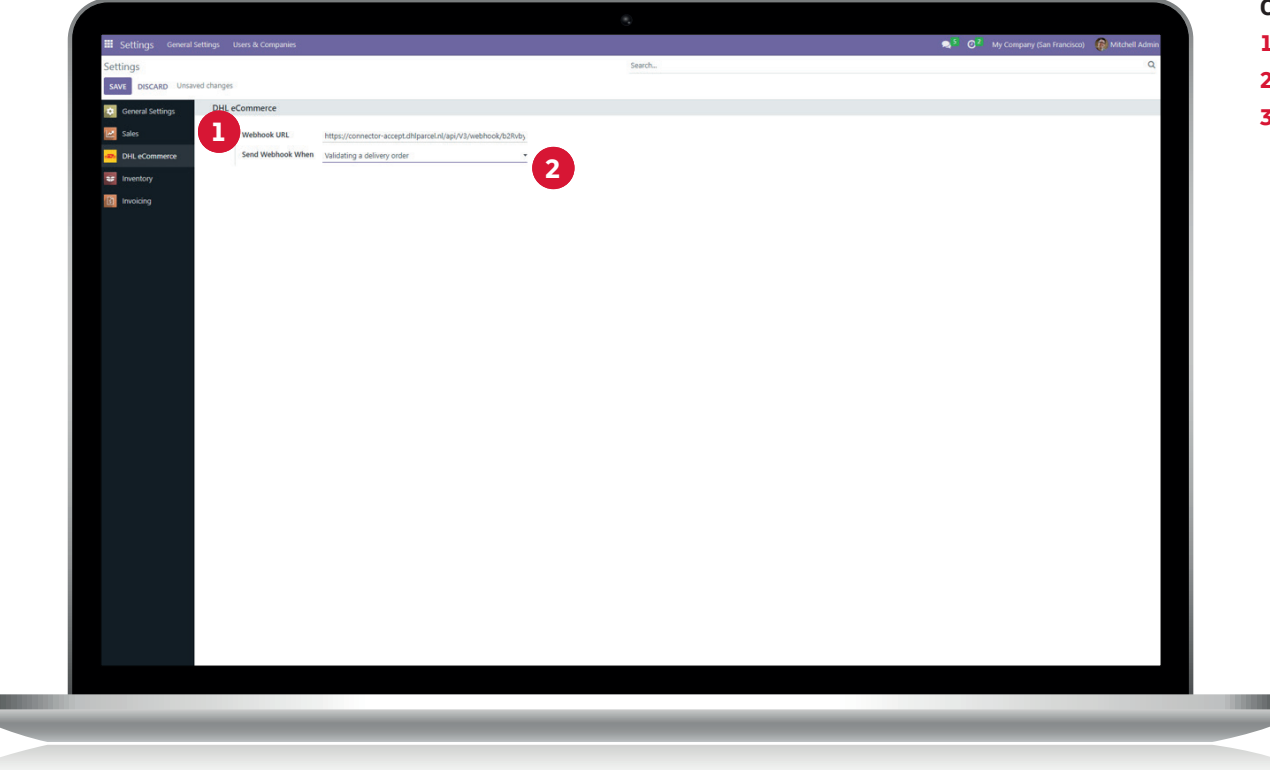

#### Copy the webhook and go to your Odoo environment

- 1. In Odoo, go to **Settings** and select the DHL eCommerce module.
- 2. Paste your webhook (1) in the appropriate field.
- 3. Select when you want to create a draft order (2):
  - → If you are confirming a delivery order: 'Validating a delivery order'
  - → If there is new stock: 'A new stock pick is created'
  - → If you are creating a sales order: 'Sales order is created'

## ODOO DHL ECOMMERCE PLUG-IN MAKING LABELS

| _DHL_             |                             |                         |                               |                                                | + Search | _                  |                                             | ⊙ ⊕ tN - W     |
|-------------------|-----------------------------|-------------------------|-------------------------------|------------------------------------------------|----------|--------------------|---------------------------------------------|----------------|
| Cashboard         | C Back Stigments > Drafts   |                         |                               |                                                |          |                    |                                             |                |
| Shipments A       |                             |                         |                               |                                                |          |                    |                                             |                |
| Shipment overview | G: Search Account numbers * |                         |                               |                                                |          |                    | Import                                      | + New shipment |
| Archived          |                             | F. Sorthy Time Constant |                               |                                                |          |                    |                                             |                |
| Drafts            |                             |                         |                               |                                                |          | -                  |                                             | e , 6 .        |
| Trash             | test Vn                     | 80-10-2024              | Created on<br>Account number  | 50-10-2024<br>08500001                         |          | rieces in stapment | 1                                           |                |
| Address book      |                             |                         | Shipper                       | DHL Test                                       |          | Receiver           | test Vn                                     |                |
| Pick-ups          |                             |                         |                               | Reactorizing 25<br>354240 Utrecht, Netherlands |          |                    | teststraat 1<br>8542AD Utrecht, Netherlands |                |
| ıl, Reports 🗢     |                             |                         |                               | test@dhl.com                                   |          |                    | 123@test.rl                                 |                |
| C Rates           |                             |                         | Delivery method               | 2                                              |          | Extra services     | 2                                           |                |
| A Trainin         |                             |                         |                               |                                                |          |                    |                                             |                |
| 4 1000            |                             |                         | Pieces in shipment: 1         |                                                |          |                    |                                             |                |
| (g) seconds ~     |                             |                         | -                             |                                                |          |                    |                                             |                |
|                   |                             |                         |                               |                                                |          |                    |                                             |                |
|                   |                             |                         | O test vn<br>teststraat 1     |                                                |          |                    |                                             |                |
|                   |                             |                         | 3542AD Utrecht<br>Netherlands |                                                |          |                    |                                             |                |
|                   |                             |                         | 🛆 Up to 2 kg                  |                                                |          |                    |                                             |                |
|                   |                             |                         | Max LSB x W26 x H3 CM         |                                                |          |                    |                                             |                |
|                   |                             |                         |                               |                                                |          |                    |                                             |                |
|                   |                             |                         |                               |                                                |          |                    |                                             |                |
|                   |                             |                         |                               |                                                |          |                    |                                             |                |
|                   |                             |                         |                               |                                                |          |                    |                                             |                |
|                   |                             |                         |                               |                                                |          |                    |                                             |                |
|                   |                             |                         |                               |                                                |          |                    |                                             |                |
|                   |                             |                         |                               |                                                |          |                    |                                             |                |
|                   |                             |                         |                               |                                                |          |                    |                                             |                |
|                   |                             |                         |                               |                                                |          |                    |                                             |                |
|                   |                             |                         |                               |                                                |          |                    |                                             |                |
|                   |                             |                         |                               |                                                |          |                    |                                             |                |
|                   |                             |                         |                               |                                                |          |                    |                                             |                |
|                   |                             |                         |                               |                                                |          |                    |                                             |                |
|                   |                             |                         |                               |                                                |          |                    |                                             |                |
| (b) Foldmann      |                             |                         |                               |                                                |          |                    |                                             | *              |
| (c) Hous menu     |                             |                         |                               |                                                |          |                    |                                             |                |
|                   |                             |                         |                               |                                                |          |                    |                                             |                |
|                   |                             |                         |                               |                                                |          |                    |                                             |                |
|                   |                             |                         |                               |                                                |          |                    |                                             |                |

#### Generate labels

Depending on the selection you have made, a draft label is automatically generated in My DHL Portal.

### **NEED SUPPORT?**

If you have questions or problems while installing or configuring Odoo, then our support team is here for you. Contact us at ecommercesales.applicationsupport@dhl.com